## Prepaid PO - Specific Product

Last Modified on 11/06/2024 4:09 pm CST

When paying for specific Product, it is important to follow the instructions below through the entire process.

A good report to help track Prepay versus regular activity of a Vendor is the Vendor Detail report found in the Accounting Reports module at Accounts Payable / A/P Status / Vendor Detail. This report is a scan of the General Journal for all payable entries related to the specified vendor. The Regular balance activity and Prepay activity is displayed separately.

A prepaid Purchase Order is a way to track vendor Prepay for a specific product.

- 1. Go to Inventory / Purchase Orders and choose Add.
- 2. Select the Vendor. Check the *Favorite Vendors* option to only display Vendors set up at *Hub / Setup / Favorite Vendors*.
- 3. Check the *Prepay* option then select the Products on the Purchase Order by double-clicking on the *Product Name* heading in the grid.
- 4. Enter the quantity ordered and either the \$/Unit (in billing units) or the \$Total of the line item. Select **Apply** to calculate the unit price or total amount.

| Da<br>Contra<br><vendo< th=""><th>ate 11/06/2024<br/>act<br/>ar&gt; Andrew</th><th colspan="3">11/06/2024 P.O. # 120036</th><th>ew Transp</th><th colspan="3">v Transport</th><th colspan="3">Prepay Order Invoiced Company Wide Use Direct Ship Generic Purchase</th><th colspan="2">Discount<br/>Terms ID<br/>Pay By Disc A</th></vendo<> | ate 11/06/2024<br>act<br>ar> Andrew | 11/06/2024 P.O. # 120036 |   |          | ew Transp   | v Transport |          |        | Prepay Order Invoiced Company Wide Use Direct Ship Generic Purchase |        |                   | Discount<br>Terms ID<br>Pay By Disc A |                               |             |
|----------------------------------------------------------------------------------------------------|-------------------------------------|--------------------------|---|----------|-------------|-------------|----------|--------|---------------------------------------------------------------------|--------|-------------------|---------------------------------------|-------------------------------|-------------|
|                                                                                                    | <comments<br>Note</comments<br>     | >                        |   |          |             |             |          |        |                                                                     |        | ~                 | Price By<br>\$/Unit<br>\$Total        | Start Date<br>Expiration Date |             |
| <pi< td=""><td>roduct Name&gt;</td><td>Ordered</td><td>U</td><td>Received</td><td>Invoiced</td><td>&lt;\$/Unit&gt;</td><td>Bill Uni</td><td>STotal</td><td>Deptid</td><td>Prodid</td><td><add on=""></add></td><td>Freight</td><td><selling price=""></selling></td><td>Alternate P</td></pi<>                                              | roduct Name>                        | Ordered                  | U | Received | Invoiced    | <\$/Unit>   | Bill Uni | STotal | Deptid                                                              | Prodid | <add on=""></add> | Freight                               | <selling price=""></selling>  | Alternate P |
|                                                                                                    |                                     |                          |   |          |             |             |          |        |                                                                     |        | 1                 |                                       |                               |             |
|                                                                                                    |                                     |                          |   |          |             |             |          |        |                                                                     | 1      |                   |                                       |                               |             |
| Freight[                                                                                                    | Vendor>                             |                          |   | ~ Ap     | ply Freight | Quare       |          |        |                                                                     | ſ      | Delivery Typ      | Total<br>e Deliver                    | 82.19<br>Ty ~                 |             |

- 5. Any known additional charges, estimated freight, or add-on charges may be added at the Purchase Order.
- 6. Choose **Save**. A message appears stating that an A/P Bill has been created.

| Г |                                                                                                    |          |
|---|----------------------------------------------------------------------------------------------------|----------|
| l | AgvAcct                                                                                                    | $\times$ |
|   | This prepaid purchase order will now create A/P Bill(s).<br>To complete this prepay process, print a check for this bill at Pay Bills in A/P.<br>The A/P bill will be Vendor Andrew Invoice# PO120036-x |          |
|   | ОК                                                                                                    |          |

7. Select OK and the Print Purchase Orders screen appears. Choosing Print will print the Purchase Order to the

printer selected. Optionally make any additional selections before printing. Selecting **Cancel** closes the *Print* 

Purchase Orders screen.

| 🖳 Print Pu    | rchase Order                                               |         |             | ×     |
|---------------|------------------------------------------------------------|---------|-------------|-------|
| Select Printe | r                                                          |         |             |       |
| Style 1 🗹     | PDF REDIRECT V2                                            | $\sim$  | # Copies    | 1     |
| Style 2       | PDF REDIRECT V2                                            | $\sim$  | # Copies    | 1     |
| Style 3       | PDF REDIRECT V2                                            | $\sim$  | # Copies    | 1     |
|               | Include Created By User Name and Date Email Purchase Order | Print C | Cost Inform | ation |
|               | -                                                          | Print   | Can         | cel   |

8. Go to A/P / Pay Bills, choose the A/P Bill generated by the Purchase Order, print the check, and choose the

appropriate posting option.

| 🖳 Pay Bills for 00MAIN                                               |                |                 |          |                     |            |                           |       |              |
|----------------------------------------------------------------------|----------------|-----------------|----------|---------------------|------------|---------------------------|-------|--------------|
| Include Bills due on<br>or before what date<br>Check Date 11/06/2024 |                |                 |          |                     | Prin<br>() | t<br>Checks<br>Memo Check | s Pr  | int<br>eview |
| <checking account=""> 1010000-00</checking>                          | Checking Accou | nt - 1st Natior | nal      |                     |            |                           | Pre-0 | Check Run    |
| Starting Check # 51951 Bal: 4311.73                                  |                |                 |          |                     |            |                           |       |              |
| Vendor Name Ver                                                      | dorID Invoice# | Due Date        | Bill Amt | Paid Amt            | Discount   |                           |       | Payment      |
| 1 🕨 🗹 Andrew Tra And                                                 | rew PO120036-1 | 11/06/2024      | 82.19    | 0.00                | 0.00       |                           |       | 82.19        |
|                                                                      |                |                 |          |                     |            |                           |       |              |
| Seek Vendor ID                                                       |                |                 | _        | Total f             | or         | 82.19                     | Total | 82.19        |
| Tag/Untag<br>This Vendor                                             | Untag All      |                 | s<br>()  | ort By<br>D<br>Name | Ap         | ply                       | ок    | Cancel       |

9. As deliveries are made against this Purchase Order, reference it at either the Purchase Receipt or the Purchase

*Invoice* screen. When the Purchase Invoice is processed, the P column should be checked to indicate that the item has been prepaid. No A/P Bill is created for the paid portion of the Purchase Invoice.

| 🖳 Add A Purchase Invo         | pice               |                     |            |          |              |             |                 | • 🗙                |
|-------------------------------|--------------------|---------------------|------------|----------|--------------|-------------|-----------------|--------------------|
| <vendor id=""> And</vendor>   | rew                | Andrew Transport    |            |          |              | R<br>Before | egular<br>50.00 | Prepay<br>44578.76 |
| Invoice #                     |                    | Notes               |            |          |              | After       | 50.00           | 44496.57           |
| Invoice Date 11/0             | 6/2024             | Due Date 11/06/2024 |            |          |              | Disco       | unt             |                    |
|                               |                    |                     |            |          |              | Pay B       | y Terms         | Disc Amt           |
| Price By                      |                    |                     |            |          |              |             |                 |                    |
| 🔘 \$/Unit 🔘 \$Tot             | tal                |                     |            |          |              |             |                 |                    |
| From Receipt Direct           |                    |                     |            |          |              |             |                 |                    |
| <ticket#></ticket#>           | <p.o. #=""></p.o.> | Product Name        | Qty Recvd. | Invoiced | \$/Unit U    | STotal P    | Discount Lot    | # Lineiter         |
| 1 987654                      | 120036             | Potash (0-0-60)     | 500.000    | 500.000  | 328.760 Tons | 82.19 🔽     | 0.00            | 1                  |
|                               |                    |                     |            |          |              |             | •               |                    |
|                               |                    |                     |            |          |              |             |                 |                    |
|                               |                    |                     |            |          |              |             |                 |                    |
| <                             |                    |                     |            |          |              |             |                 | >                  |
| Excists .                     |                    |                     |            |          |              |             | Total           | 82.19              |
| Freight                       | Actual Tota        | Apply Freight       | t          |          |              | Freight     | /Add-ons        | 0.00               |
| <freight vendor=""></freight> |                    |                     |            |          | Show Lot#    |             | Discount        | 0.00               |
|                               | - Prin             | t On Save           | Cancel     |          |              | Amour       | nt Prepaid      | 82.19              |
| Create AK INVOICE             | □ Sav              | /e                  | Cancel     |          |              |             | Net             | 0.00               |